## Cara stake IDDR di website (https://www.iddr.io/)

Sebelum kita mulai staking, pastikan kamu punya:

- 1. App wallet Crypto. Kami rekomendasikan Metamask atau Trust Wallet
- 2. Terhubung dengan jaringan BNB Chain. Pelajari caranya disini → https://docs.pancakeswap.finance/get-started/connection-guide
- Siapkan BNB pada wallet crypto BNB chain untuk gas (0.01 BNB seharusnya cukup untuk transaksi staking ini). Pelajari caranya disini →
  <a href="https://nanovest.zendesk.com/hc/id/articles/19621006280089-Bagaimana-Cara-Saya-Withdraw-Aset-Kripto-di-Nanovest-">https://nanovest.zendesk.com/hc/id/articles/19621006280089-Bagaimana-Cara-Saya-Withdraw-Aset-Kripto-di-Nanovest-</a>

Let's start!

## Menarik IDDR dari Nanovest

1. Pada akun Nanovest kamu, di halaman "Wallet", pilih opsi "Tarik uang" dan pilih "Crypto Network" pada metode penarikan

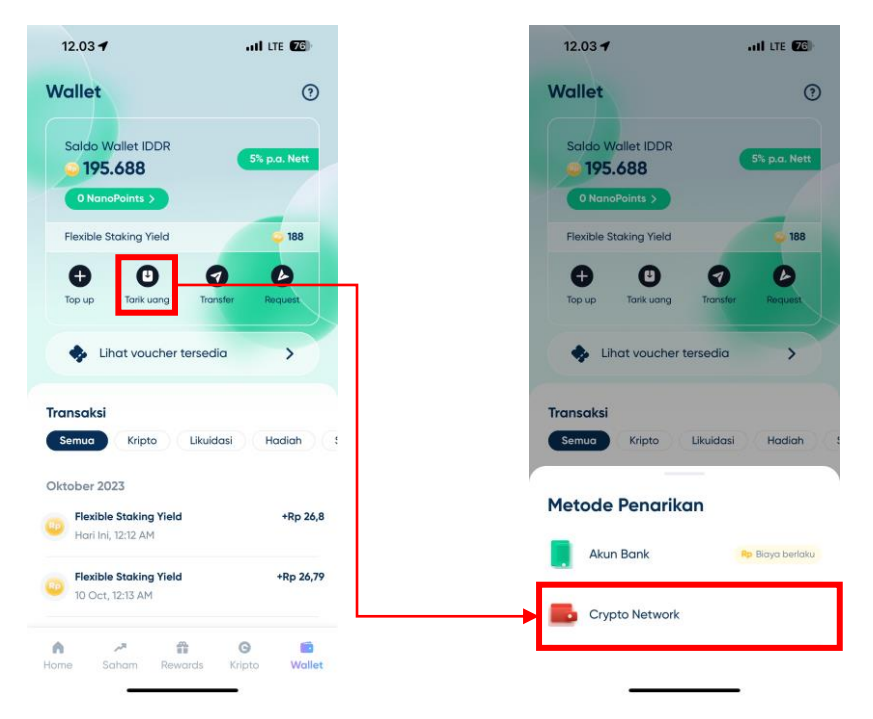

- 2. Pilih BNB Smart Chain (BEP20) pada opsi pemilihan jaringan
- 3. Masukkan alamat wallet Crypto kamu dan jumlah IDDR yang mau kamu tarik, setelah itu tekan tombol "Lanjutkan"

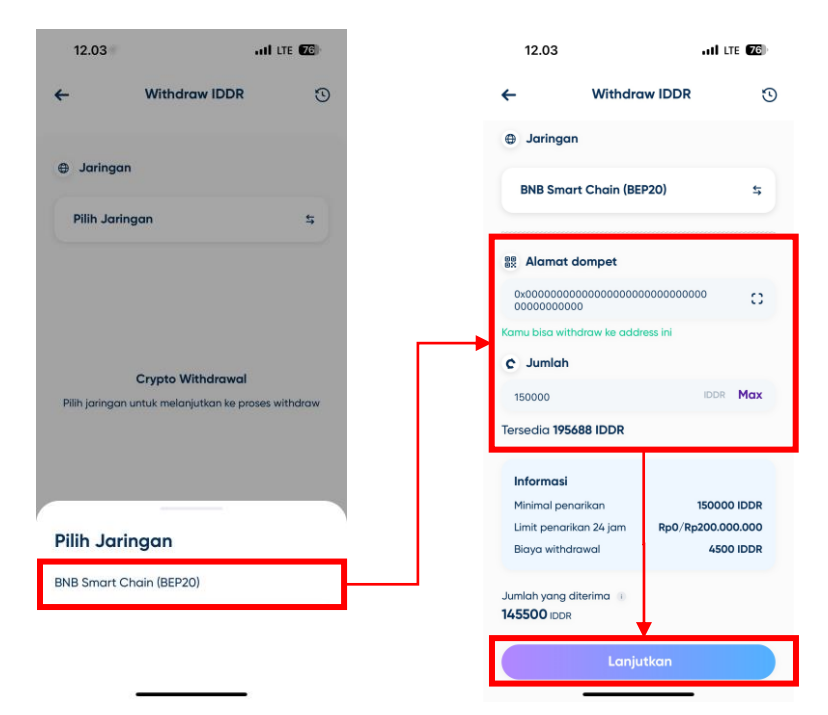

4. *Double check* apakah alamat dan jumlahnya sudah benar! Jika sudah, tekan tombol "Withdraw" dan lakukan verifikasi PIN.

| 13.09           | uli lte 🚱                              | 13.09                     |                     | LTE 🖽                     |
|-----------------|----------------------------------------|---------------------------|---------------------|---------------------------|
| <b>←</b> v      | Vithdraw IDDR                          | ← Langkah                 | Verifikasi 1 dari 2 | Bantuan                   |
|                 | RP                                     |                           |                     |                           |
| 14              | 5500 IDR                               | Inpu<br>Masukkan kode Pil | Jt kode PIN         | <b>1</b><br>kan transaksi |
| Detail penariko | in                                     |                           | Lung PIN2           |                           |
| Alamat jaringan | BNB Smart Chain (BEP20                 |                           | Lupu riit.          |                           |
| Alamat dompet   | 0x000000000000000000000000000000000000 |                           |                     |                           |
| Jumlah withdraw | 150000 IDDI                            |                           |                     |                           |
| Biaya withdraw  | - 4500 IDDI                            |                           |                     |                           |
|                 | Withdraw                               |                           |                     |                           |
|                 |                                        | Gun                       | akan biometriks 🍙   |                           |

5. Jika sudah berhasil, akan ada push notification dan email dari Nanovest.

## Menambahkan IDDR pada wallet

Terkadang wallet kita tidak langsung bisa membaca saldo IDDR yang ada di dalamnya. Jika seperti ini, maka kita harus menambahkan IDDR secara manual ke dalam wallet

- 1. Pastikan kita sudah berada di jaringan yang benar. Untuk staking, maka kita harus berada di jaringan BNB Smart Chain (BSC)
- 2. Di aplikasi wallet, pilih "Import Token" di ujung bawah halaman

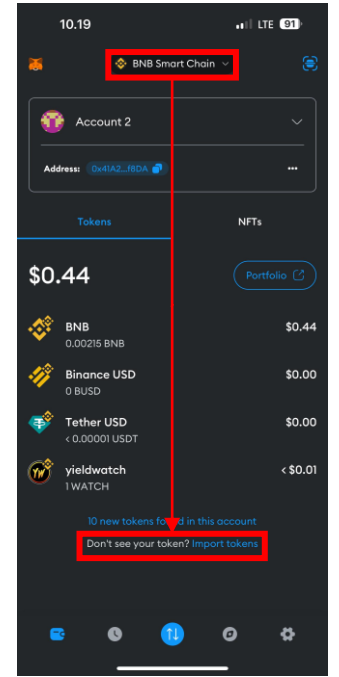

- Pilih "Custom Token", lalu masukkan alamat smart contract IDDR: 0x9a8284c2cec196478f01ef4446a0222dd4def00e. Untuk Symbol dan Decimals akan terisi sendiri, tetapi apabila tidak maka masukkan symbol: IDDR dan decimals: 18. Setelah itu tekan "Import"
  - Alamat smart contract ini juga bisa ditemukan di website IDDR
- 4. IDDR akan muncul di dalam wallet mu

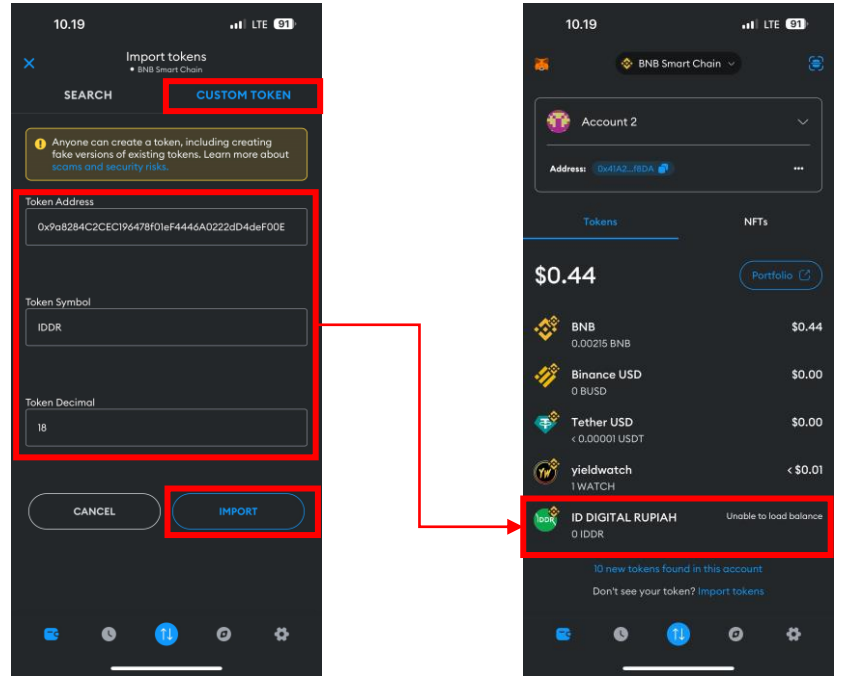

## Melakukan staking IDDR

 Buka website staking IDDR (<u>http://staking.iddr.io</u>), lalu pilih "Connect Wallet" dan tekan tombol "Metamask", lalu pilih "Connect"

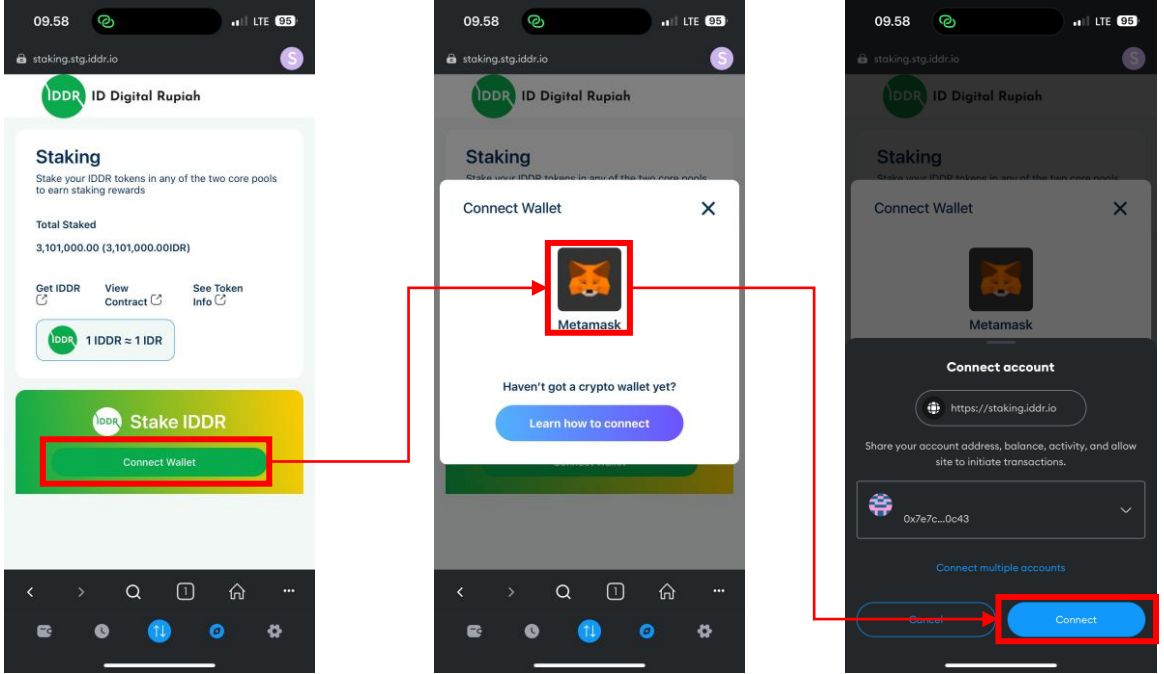

2. Tekan tombol "Enable Contract", lalu tekan "Next" dan "Approve" pada pop up yang muncul

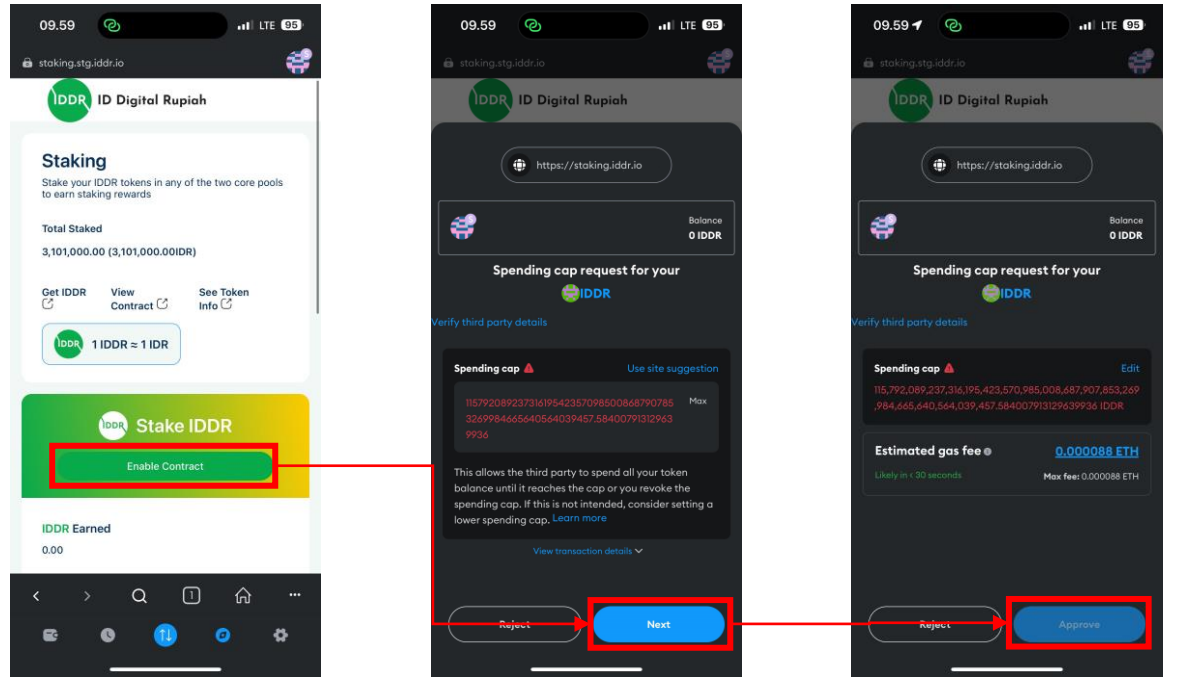

- 3. Di halaman staking, scroll ke bawah, lalu pilih tipe staking yang dipilih:
  - a. Flexible staking: Staking tanpa masa kunci
  - b. Locked staking: Staking dengan masa kunci antara 1 minggu sampai 5 tahun

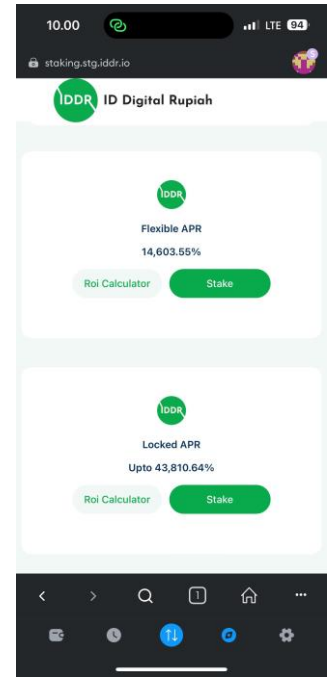

4. Masukkan IDDR yang akan di stake (dan masa kunci untuk Locked Staking), lalu tekan "Confirm" dan approve transaksi di wallet mu

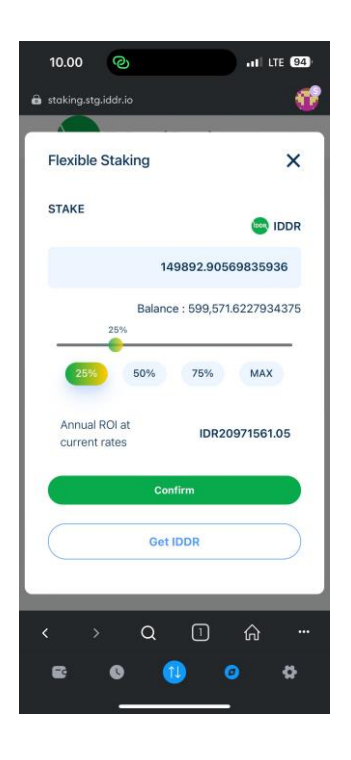

| 10.01 🕈 📀                  | III LTE (94                             |
|----------------------------|-----------------------------------------|
| staking.stg.iddr.io        |                                         |
| Locked Staking             | ×                                       |
| IDDR TO LOCK               | 😁 IDDR                                  |
| 123456                     |                                         |
| Balance : 599              | ,571.6227934375                         |
| 25% 50% 75%                | % MAX                                   |
| ADD DURATION               |                                         |
| 1W 6M 1Y                   | 2Y 5Y                                   |
| 26                         | Week                                    |
| LOCK OVERVIEW              |                                         |
| IDDR to be Locked 12       |                                         |
|                            | 3456.00000000                           |
| APR                        | 3456.00000000<br>22536.4659%            |
| APR<br>Duration            | 3456.00000000<br>22536.4659%<br>26 Week |
| APR<br>Duration            | 3456.00000000<br>22536.4659%<br>26 Week |
| APR<br>Duration<br>< > Q 1 | 3456.00000000<br>22536.4659%<br>26 Week |

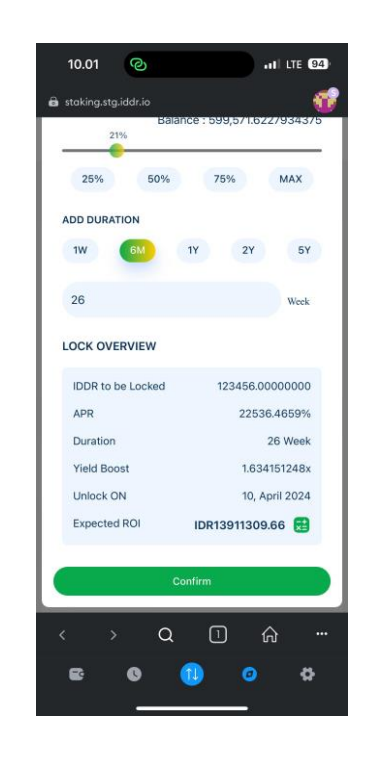

5. IDDR sudah ter-stake! Di bagian bawah halaman kamu bisa melihat status staking IDDR kamu.

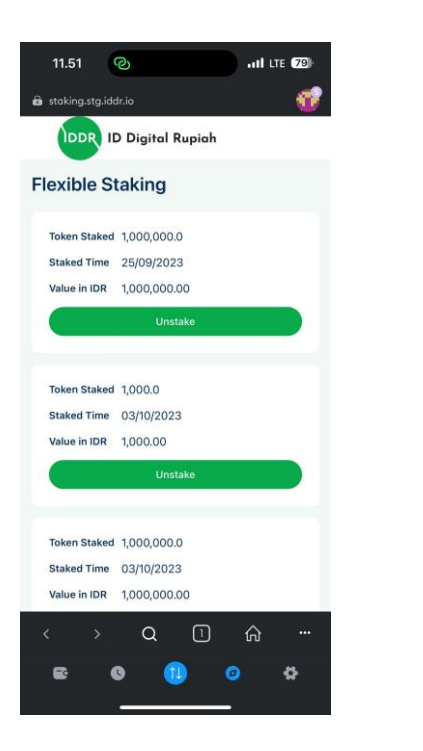

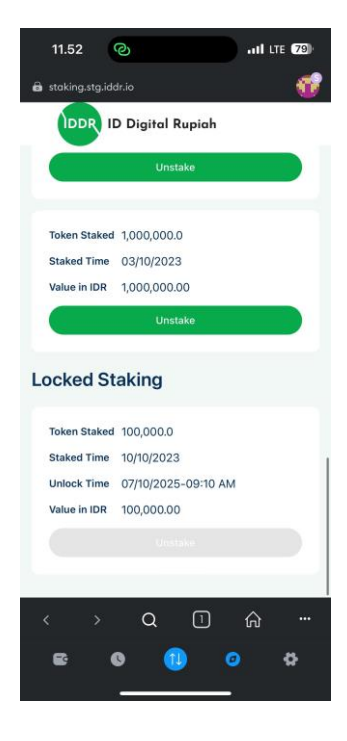